# Sectigo HackerGuardian Version 2.0 User Guide

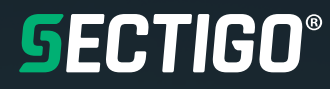

### **Table of Contents**

| Introduction                                                                   | 03 |
|--------------------------------------------------------------------------------|----|
| Purchase and Account Activation                                                | 03 |
| Portal Login                                                                   | 04 |
| Adding IP Addresses                                                            | 05 |
| Deleting IP Addresses                                                          | 06 |
| Adding Domains                                                                 | 07 |
| Deleting Domains                                                               | 08 |
| Starting Scans                                                                 | 09 |
| Viewing Reports                                                                | 10 |
| Reporting False Positives                                                      | 11 |
| Generate Attestation of Scan Compliance, Detailed report and Executive Summary | 12 |
| Create a Scan Schedule                                                         | 16 |
| Update Account Details                                                         | 17 |
| Contact Support                                                                | 18 |
| License Purchase and Renewal                                                   |    |

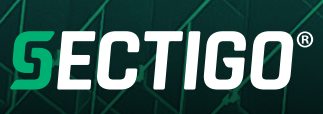

### Introduction

This document is a guide for the new HackerGuardian version 2.0 portal.

#### **Purchase and Account Activation**

After purchasing a new license at http://store.hackerguardian.com you will receive an account activation email like the one below. If you do not receive this email please check your spam folder before contacting support. Clicking on the link will activate your account and provide you with the credentials for the portal. Note that the credentials for store.hackerguardian.com and the HackerGuardian portal are different and the store credentials should be used when logging into http://store.hackerguardian.com for renewals and upgrades.

| From Sectigo Limited <support@sectigo.com> 🏠</support@sectigo.com>                                                                                                    |                  |
|----------------------------------------------------------------------------------------------------|------------------|
| Subject Sectigo HackerGuardian Registration                                                                                                    | 1/11/2019, 11:54 |
| To Me < @sectigo.com>★                                                                                                    |                  |
| Thank you for your interest in Sectigo HackerGuardian - the on demand PCI compliance testing and reporting Web service<br>Sectigo Limited. Sectigo helps merchants and their consultants achieve compliance with the Payment Card Industry (PCI)<br>Security Standard. | from<br>Data     |
| NOTE: To obtain your login information, click the following link one time only.<br>For security reasons, Sectigo HackerGuardian provides a one time only link with secure access to your login informatio                                                              | n.               |
| https://pci.qualys.com/merchant/account activate.php                                                                                                    |                  |
| After you click this link, the service displays a welcome letter with your Sectigo HackerGuardian login and password.<br>information you can securely access your Sectigo HackerGuardian account.                                                                      | With this        |
| If you have any questions regarding your account, please contact Sectigo Limited Support at the email address below.                                                                                                    |                  |
| Sincerely,                                                                                                    |                  |
| Sectigo Limited Support                                                                                                    |                  |
|                                                                                                    |                  |
|                                                                                                    |                  |
|                                                                                                    |                  |
|                                                                                                    | 1.               |

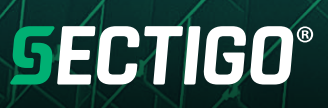

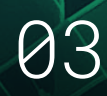

#### **Portal Login**

Please bookmark https://pci.qualys.com/merchant/, which is the login for the new portal.

| ogin       |                                  |  |
|------------|----------------------------------|--|
| User Login |                                  |  |
| Password   |                                  |  |
|            | Login                            |  |
|            | orgot Password I Contact Support |  |

Once logged in you will see the new portal with an overview of your status.

|                                                                                                    |                                                                                                    | Powered by                                                                                                    |
|----------------------------------------------------------------------------------------------------|----------------------------------------------------------------------------------------------------|----------------------------------------------------------------------------------------------------|
| Payment Card Industry Comp                                                                                                    | liance                                                                                                    | Roger Smith [Test Company12345]   <u>He</u> l                                                                                                    |
| <ul> <li>Home</li> <li>Network</li> <li>Compliance</li> <li>Questionnaires</li> <li>Account</li> <li>Contact Support</li> <li>Resources</li> </ul> | Your Network Scans       Start Scan Asset Wizard         Image: Not Compliant       Start Scan Asset Wizard         Total IPs       Live IPs in Compliance       High Medum Low         4       0%       0       3       1         Last Submitted 03/06/2019       Fall       Next Due 06/04/2019       Scan History       All Vulnerabilities         Scan History       Self-Assessment Questionnaire       Answer Count       SAQ Wizard         Not Completed       Yes       No       NA       CC         N/A       0       0       0       0       0         Last Submitted N/A       N/A       0       0       0       0         Mizard       Yes       No       NA       CC         N/A       0       0       0       0       0         Last Submitted N/A       N/A       Next Due N/A       All Questonnaires         Last Submitted N/A       Next Due N/A       All Questonnaires         De Cl SAQ v3 Now Required       Next Due N/A       All Questonnaires         Mission 3. Qualys PC1 reflects your previous SAQs prior to v3 as well as supporting artifacts.       Next Due N/A         Loss an help you get started. Just go to Questionnaires > New Questionnaire and choose SAQ       Diany to download the SAQ that's rig | Quick Answers         Network Scan         How do I configure my IPS to allow PCI scans?         What IP addresses do I need to scan?         What steps do I take after I scan?         How do I generate reports?         Ouestionnaire?         Mon needs to complete a questionnaire?         How do I complete a questionnaire?         How do I complete a questionnaire?         How do I complete a questionnaire?         How do I change my login credentials? |
|                                                                                                    |                                                                                                    | © 2019 Sectigo Limited                                                                                                    |

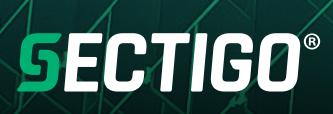

#### Adding IP Addresses

Within the HackerGuardian portal click "Account" then "IP Assets". Click "Add IPs" to add IP Addresses or IP Address ranges. IP Address can also be added automatically when running a new scan. IP Addresses can also be added through the asset wizard.

| <b>SECTIGO</b>                                                                                                    |                                                                                      |          | Powered by 🧕 Qualys.                                                         |
|----------------------------------------------------------------------------------------------------|--------------------------------------------------------------------------------------|----------|------------------------------------------------------------------------------|
| Payment Card Industry Compl                                                                                                    | iance                                                                                | Roger Sm | ith [Test Company12345]   Help   Log Out                                     |
| 🔒 Home                                                                                                    | IP Assets                                                                            |          |                                                                              |
| Compliance -                                                                                                    | IP/Range:                                                                            |          |                                                                              |
| Cuestionnaires Cuestionnaires Cuest | 18.234.184.19, 104.37.182.5                                                          |          | Walk me through Wizard Add IPs Remove IPs Out of Scope Assets Discovery Scan |
|                                                                                                    |                                                                                      |          |                                                                              |
|                                                                                                    | Domains:                                                                             |          |                                                                              |
|                                                                                                    | Site Path                                                                            | Port     | IP                                                                           |
|                                                                                                    | •                                                                                    | -        | -                                                                            |
| GECTIGO                                                                                                    |                                                                                      |          | © 2019 Sectigo Limited <u>Privacy Policy</u><br>Powered by <b>© Qualys</b> . |
|                                                                                                    |                                                                                      |          |                                                                              |
| Payment Card Industry Compl                                                                                                    | iance                                                                                | Roger Sn | nith [Test Company12345]   <u>Help   Log Out</u>                             |
| Add IPs                                                                                                    |                                                                                      |          |                                                                              |
|                                                                                                    | Add IPs Enter IPs and ranges in the field below. See the Help for proper formatting. |          |                                                                              |
|                                                                                                    | Example IP/Range: 192.168.0.200,192.168.0.87-192.168.0.92                            |          |                                                                              |
|                                                                                                    |                                                                                      |          | © 2019 Sectigo Limited <u>Privacy Policy</u>                                 |

# **SECTIGO**<sup>®</sup>

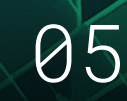

#### **Deleting IP Addresses**

Within the HackerGuardian portal click "Account" then "IP Assets". Click "Remove IPs" and then enter the IP Addresses you wish to remove. With a full license the IP Addresses will be automatically removed. If your using a trial account the IP Addresses will be checked and removed by a Sectigo administrator. Domains are still listed but the IP Address associated with a domain may be removed and it will no longer be scanned.

|                                                                                                    | Powered by 🧿 Qualys.                             |
|----------------------------------------------------------------------------------------------------|--------------------------------------------------|
| Payment Card Industry Compliance                                                                                                    | Roger Smith [Test Company12345]   Help   Log Out |
| Remove IPs                                                                                                    |                                                  |
| Remove IPs                                                                                                    |                                                  |
| Enter IPs and ranges to be removed in the field below. See the Help for proper formatting.           Select IPs           Example IP/Range: 192.168.0.200,192.168.0.87-192.168.0.92           Enter individual IPs or ranges above to request their removal from your account.<br>This will send a request to the support team who will notify you upon successful removal.<br>More information about proper formatting can be found in the Help.           Important:           • Please recreate any scans you might have scheduled containing the above IPs as the removal will cause those tasks to fail.<br>• The above IPs will be removed from your account and from the scope of your current network status.<br>• Any historic information in previous scans and submitted reports will remain unaffected.<br>• To include the above IPs in future reports, you will need to re-add and re-scan the IPs. |                                                  |
|                                                                                                    | Request Removal of Hosts Cancel                  |
|                                                                                                    |                                                  |
|                                                                                                    | © 2019 Sectigo Limited Privacy Policy            |
|                                                                                                    |                                                  |

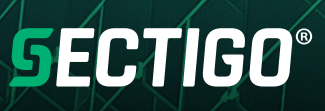

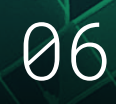

#### **Adding Domains**

There are two methods of adding domains to an account. If you have multiple domains and use virtual hosting to serve them from a single IP Address you can use the wizard to resolve the domain name to an IP Address. When the IP Address is scanned the associated domains are listed in the report. Domains can also be scanned directly for cases such as a server using dynamic IP Addresses or the domain using a single IP Address.

To add domains which use virtual hosting click "Walk me through the Wizard" click "next" then "next" again. Then click "Add new domains" and set the domains you own. The IP Addresses of these domains are resolved and will be listed in the IP Address list. When starting a new scan the resolved IP Address is listed. The path to a particular location which requires scanning can also be added such as www.example.com/index.html.

To add a domain which resolves to a single IP Address you can select "DNS" on the start scan page and select or add domains.

|                                                                              |                                                                                                    |                                                                                                    |                        | Powered by 🖲 Qualys.                         |
|------------------------------------------------------------------------------|----------------------------------------------------------------------------------------------------|----------------------------------------------------------------------------------------------------|------------------------|----------------------------------------------|
| Payment Card Industry Compliance                                             |                                                                                                    |                                                                                                    | Roger Smith [Test      | Company12345]   <u>Help</u>   <u>Log Out</u> |
| Home If<br>Network •<br>Discovery                                            | System Compone                                                                                                    | ents Wizard                                                                                                    | 8                      |                                              |
| New Scan                                                                     | Domains in Your Account                                                                                                    |                                                                                                    |                        |                                              |
| Scheduled Scans<br>Scan Results<br>Vulnerabilities<br>False Positive History | Your account must include all In<br>PCI infrastructure you need to co<br>Review the existing domains in y<br>online payment applications, suc | ternet-facing IP addresses and/or ranges. If you have doma<br>onfigure your account to also include these domains.<br>your account and add more if needed. These include any do<br>ch as web servers, mail servers, virtual hosts and web applic | ins that host in-scope | Add IPs                                      |
| Compliance                                                                   |                                                                                                    |                                                                                                    |                        | Kemove IPs                                   |
| Compliance Status<br>Submitted Reports                                       | Www.instantssl.com                                                                                                    | Port Path<br>80<br>80                                                                                                    |                        | Out of Scope Assets                          |
| Questionnaires  Account  Settings                                            |                                                                                                    |                                                                                                    |                        | Discovery Scan                               |
| IP Assets<br>Users                                                           | Add new Domains                                                                                                    |                                                                                                    |                        |                                              |
| Contact Support  Resources                                                   | Cancel                                                                                                    | (                                                                                                    | Previous Next          | 37 182 5<br>193 96 49                        |
|                                                                              |                                                                                                    |                                                                                                    |                        | © 2019 Sectigo Limited Privacy Policy        |

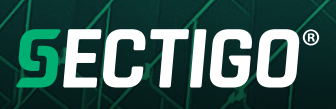

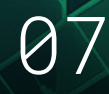

#### **Deleting Domains**

Within the HackerGuardian portal click "Account" then "DNS Hosts" or "Virtual host" depending on how you added the domain. Click the trash icon in the delete column to remove the domain.

| HackerGuard             | HackerGuardian     Austra constraint |                         |                     |                                                   |  |  |  |  |  |
|-------------------------|--------------------------------------|-------------------------|---------------------|---------------------------------------------------|--|--|--|--|--|
| Payment Card Industry C | Com                                  | liance                  |                     | Test Company12345]   <u>Help</u>   <u>Log Out</u> |  |  |  |  |  |
| 🚖 Home                  |                                      | Display DNS Host        |                     |                                                   |  |  |  |  |  |
| Thetwork                | Ŧ                                    | New Download All Search |                     | 4  4 1 - 6 of 6 🗸 🕨 🕼 🍣                           |  |  |  |  |  |
| Compliance              | ٣                                    | DNS                     | DATE MODIFIED       | Delete                                            |  |  |  |  |  |
| Questionnaires          | *                                    | www.comodo.com          | 2020-05-21 11:17:18 | Û                                                 |  |  |  |  |  |
| Account                 | ^                                    | app.hackerguardian.com  | 2020-02-24 11:56:50 | Û                                                 |  |  |  |  |  |
| DNS Hosts               |                                      | comodo.com              | 2020-02-24 11:55:49 | <u></u>                                           |  |  |  |  |  |
| Virtual Host            |                                      | enterprisessl.com       | 2020-02-24 11:55:29 | <u></u>                                           |  |  |  |  |  |
| IP Assets               |                                      | instantssl.com          | 2020-02-24 11:55:02 | <u></u>                                           |  |  |  |  |  |
| Users                   |                                      | sectigo.com             | 2020-02-21 18:03:03 | <u></u>                                           |  |  |  |  |  |
| Contact Support         |                                      |                         |                     |                                                   |  |  |  |  |  |
| Resources               |                                      |                         |                     |                                                   |  |  |  |  |  |

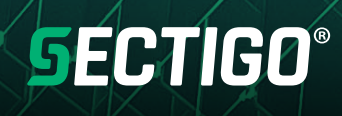

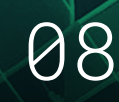

#### **Starting Scans**

Within the HackerGuardian portal click "Network" then "New Scan" to add new IP Addresses, select existing IP Addresses to scan or scan all IP Addresses. A title to identify the scan must be supplied. The bandwidth of the scan may be selected which can be used to increase the scan speed or reduce the load the scan generates on the server being scanned. You may also start the scan straight away (Launch Now) or schedule the scan for a later date (Schedule for Later). If you select "Launch Now" you will be redirected to the page displaying the scan progress.

#### The old scanner IP Address range was: 178.255.82.64/27 (178.255.82.64-178.255.82.95)

#### New scanner IP Address range: 64.39.96.0/20 (64.39.96.1-64.39.111.254)

The new scanner address range should be whitelisted when scanning through the new portal.

|                                  |                                   | Powered by 🧕 Qualys.                       |
|----------------------------------|-----------------------------------|--------------------------------------------|
| Payment Card Industry Compliance | [Test Com                         | npany12345]   <u>Help</u>   <u>Log Out</u> |
| New Scan                         |                                   |                                            |
|                                  |                                   | _                                          |
| Scan Settings                    |                                   |                                            |
| Title: *                         |                                   |                                            |
| Bandwidth: *                     | Medium V Info                     |                                            |
| Asset Type: *                    | ● IP                              |                                            |
|                                  | ODNS                              |                                            |
|                                  | Tarrat (Day                       |                                            |
|                                  | laiget iPS.                       |                                            |
|                                  | All IPs     Optimized             |                                            |
|                                  |                                   |                                            |
|                                  |                                   |                                            |
|                                  |                                   |                                            |
|                                  |                                   |                                            |
|                                  |                                   |                                            |
|                                  |                                   |                                            |
| t make                           |                                   |                                            |
| - Laurich.                       | Launch Now     Schedule for Later |                                            |
|                                  |                                   |                                            |
|                                  | OK Cancel                         | 1                                          |
|                                  |                                   |                                            |
|                                  |                                   |                                            |

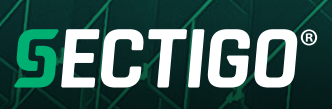

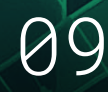

#### **Viewing Reports**

Within the HackerGuardian portal click "Network" then "Scan Results". The full report can be viewed as a PDF by clicking the download icon in the "Download" column of the table. To view a list of the vulnerabilities that require action click the icon in the "Vulnerabilities" column. The executive summary report is only available after submitting your attestation of scan compliance. Please see the "Generate Attestation of Scan Compliance, Detailed report and Executive Summary" section for details on how to do this.

| <b>SECTIGO</b>            | ]        |        |          |                 |                                                    |                  | Pr            | owered by 🧕 🕻           | Jualys.                                        |
|---------------------------|----------|--------|----------|-----------------|----------------------------------------------------|------------------|---------------|-------------------------|------------------------------------------------|
| Payment Card Industry Con | npliance |        |          |                 |                                                    | Roger Smith [Tes | st Company123 | 45]   <u>Help   L</u>   | og Out                                         |
| 🔒 Home                    | Scans    |        |          |                 |                                                    |                  |               |                         |                                                |
| 🛫 Network 🗠               | O Nev    | v Scan | Search   |                 |                                                    |                  | 4 4 1-        | 3 of 3 🔽 🕨              | $\Vdash \ \ \ \ \ \ \ \ \ \ \ \ \ \ \ \ \ \ \$ |
| Discovery                 | Details  | Rescan | Download | Vulnerabilities | Scan Title                                         | Scan Status      | Scan Date 🔻   | Compliance              | Cancel                                         |
| New Scan                  | ٤        | 0      | 5        |                 | TEST                                               | Finished         | 03/25/2019    | PAIL                    | ۲                                              |
| Scheduled Scans           | (1)      | 0      | 6.       | n Qu            | test compliance scan                               | No Host          | 03/06/2019    | -                       |                                                |
| Scan Results              | 0        | 0      | 6        |                 | test sertino                                       | Finished         | 01/11/2019    | FAIL                    | 0                                              |
| Vulnerabilities           |          | e      |          | ~               | teor oovinge                                       | T INDIPOL        | 01/11/2010    |                         | 0                                              |
| Open Services Report      |          |        |          |                 |                                                    |                  |               |                         |                                                |
| Compliance -              |          |        |          |                 |                                                    |                  |               |                         |                                                |
| Questionnaires -          |          |        |          |                 |                                                    |                  |               |                         |                                                |
| 👃 Account 🗸               |          |        |          |                 |                                                    |                  |               |                         |                                                |
| Contact Support           |          |        |          |                 |                                                    |                  |               |                         |                                                |
| Resources                 |          |        |          |                 |                                                    |                  |               |                         |                                                |
|                           |          |        |          |                 |                                                    |                  |               |                         |                                                |
|                           |          |        |          |                 | Please select an item in the list to view details. |                  |               |                         |                                                |
|                           |          |        |          |                 |                                                    |                  | @ 2019 Sectig | o Limited <u>Privac</u> | cy Policy                                      |

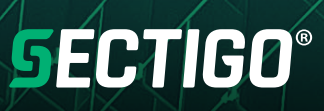

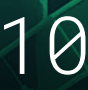

#### **Reporting False Positives**

Within the HackerGuardian portal either click "Network" then "Scan Results" then the vulnerabilities icon in the "Vulnerability" column of table to select an IP Address or click "Network" then "Vulnerabilities" for a full list. Use the far left checkbox to select the false positives you want to report and then click "Review False Positives".

| ayment Card Industry Compliance                                                                        |                                                                            |              |             |          | Roger Smith [Test Co | npany12345]   Help   Log |
|----------------------------------------------------------------------------------------------------|----------------------------------------------------------------------------|--------------|-------------|----------|----------------------|--------------------------|
| Home                                                                                                   | Current V                                                                  | ulnerabiliti | es          |          |                      | Compliance State         |
| SEARCH BY IP ADDRESS                                                                                   | FILTER RESULTS                                                             | POTENTIA     | L SEVERITY  | LEVEL    | ACCOUNT SUMM/        | ARY                      |
| Enter one or more IP addresses and/or IP ranges.<br>Separate by using commas.<br>Search for IP Address | QID, Vulnerability Title or Hostname Display only PCI Fail Vulnerabilities | 🗌 High       | Med         | Low      | HIGH <sup>0</sup>    |                          |
| Clear Find IP Address                                                                                  | FALSE POSITIVES                                                            | CONFIRME     | ED SEVERITY |          | LOW 1                | 3 3                      |
| New False Positives Download All •                                                                     | Hid                                                                        | e Filbers    |             |          | Show                 | tng 1 - 4 of 4 🔌 4 🕨 🕪   |
| Vulnerability Title                                                                                    |                                                                            |              |             | Severity | IP Address +         | Scanned                  |
| QID: 82003                                                                                             |                                                                            |              |             | LOW      | 104.37.182.5         | 03/25/2019               |
| OIDP Source Port Pass Firewall<br>QID: 34020                                                           |                                                                            |              |             | MED      | 104.37.182.5         | 03/25/2019               |
| SSL/TLS Server supports TLSv1.0<br>QID: 38628 [AIL]                                                    |                                                                            |              |             | MED      | 104.37.182.5         | 03/25/2019               |
| Birthday attacks against TLS cinhers with 64bit ble                                                    | nck size vulnerability (Sweet32)                                           |              |             |          | 104.37.182.5         | 03/25/2019               |

A detailed explanation as to why this is a false positive or description of the compensating controls implemented must be provided. The submitted information is reviewed by an ASV Qualified Employee before being accepted or rejected. If accepted the vulnerability no longer affects the report status.

| SE     |                                      |                                                |                                        |                                | Powered by 🧿 Qualys.                        |
|--------|--------------------------------------|------------------------------------------------|----------------------------------------|--------------------------------|---------------------------------------------|
| Paymen | t Card Industry Compliance           |                                                |                                        | Roger Smith [Test C            | ompany12345]   <u>Help</u>   <u>Log Out</u> |
| Reques | t False Positives                    |                                                |                                        |                                |                                             |
|        |                                      |                                                |                                        |                                |                                             |
|        | Vulnerability 1 of 1                 |                                                |                                        |                                |                                             |
|        | Vulnerability:                       | 38628 - SSL/TLS Server supports TLSv1.0        | Severity:                              | 3                              |                                             |
|        | IP Address:                          | 104.37.182.5                                   | CVSS Base Score:                       | 4.3 AV:N/AC:M/Au:N/C:P/I:N/A:N |                                             |
|        | Hostname:                            |                                                | CVSS Temporal Score:                   | 3.9 E:F/RL:W/RC:C              |                                             |
|        |                                      |                                                | PCI Compliance Status:                 | FAIL MED                       |                                             |
|        | PCI Reasons;                         |                                                |                                        |                                |                                             |
|        | The QID adheres to                   | the PCI requirements based on the CVSS basesco | sre.                                   |                                |                                             |
|        | QID:<br>Dort/Sequire/Protocolly      | 442/Conseral remote convises (ten)             | Sean Title:                            | TEST                           |                                             |
|        | SSL:                                 | Yes                                            | Scan Date:                             | 03/25/2019 at 12:37:24         |                                             |
|        | Result;     Please provide your rea: | sons for requesting a false positive: Use same | e comment for all the following reque: | <u>sis</u>                     | ^                                           |
|        |                                      |                                                |                                        |                                | ~                                           |
|        |                                      |                                                |                                        |                                | © 2019 Sectigo Limited Privacy Policy       |

## **SECTIGO**®

The false positive status and history could be viewed under "Network" then "False Positive History".

| <b>SECTIGO</b>            | )              |                                    |                 |                      |                    |                    | Powered by 🧿 Qualys.           |
|---------------------------|----------------|------------------------------------|-----------------|----------------------|--------------------|--------------------|--------------------------------|
| Payment Card Industry Com | pliance        |                                    |                 |                      | Roger \$           | Smith [Test Compan | y12345]   Help   Log Out       |
| 🔒 Home                    | False Positive | e Request History                  |                 |                      |                    |                    |                                |
| 😤 Network 🗠               | Download All   | Search                             |                 |                      |                    | 41.4               | 1 · 1 of 1 ♥   ▶ 🐳             |
| Discovery                 | Details QID    | D Title                            |                 | IP                   | Requested 🔻        | Reviewed           | Status                         |
| New Scan                  | (1) 387        | 726 OpenSSH Username Enumeration V | ulnerability    | 18.234.184.19        | 03/06/2019         | 03/06/2019         | Rejected                       |
| Scheduled Scana           |                |                                    |                 |                      |                    |                    |                                |
| Scan Results              |                |                                    |                 |                      |                    |                    |                                |
| Vulnerabilities           |                |                                    |                 |                      |                    |                    |                                |
| False Positive History    |                |                                    |                 |                      |                    |                    |                                |
| Open Services Report      |                |                                    |                 |                      |                    |                    |                                |
| 🥑 Compliance 🗸 🗸          |                |                                    |                 |                      |                    |                    |                                |
| Questionnaires -          |                |                                    |                 |                      |                    |                    |                                |
| 👗 Account 🗸 🗸             |                |                                    |                 |                      |                    |                    |                                |
| Contact Support           |                |                                    |                 |                      |                    |                    |                                |
| L Resources               |                |                                    |                 |                      |                    |                    |                                |
|                           |                |                                    |                 |                      |                    |                    |                                |
|                           |                |                                    |                 |                      |                    |                    |                                |
|                           |                |                                    |                 |                      |                    |                    |                                |
|                           |                |                                    | [38726]         | - OpenSSH Username E | numeration Vulnera | ability            |                                |
|                           |                |                                    |                 |                      |                    |                    |                                |
|                           | General Infor  | rmation                            |                 |                      |                    |                    |                                |
|                           | Host IP:       | 18.234.184.19                      | Severity Level: | B MED                | Port/Service:      | - / General remote | services                       |
|                           | Scan Title:    | test sectigo                       | Scanned:        | 01/11/2019           | Status:            | Rejected           |                                |
|                           | Comment His    | story                              |                 |                      |                    |                    |                                |
|                           |                |                                    |                 |                      |                    | @ 2019             | Sectigo Limited Privacy Policy |

#### Generate Attestation of Scan Compliance, Detailed report and Executive Summary

Within the HackerGuardian portal click on "Compliance" and then "Compliance Status" then click the "Generate" button under "Actions". The IP Addresses included in the report are listed in the table on this page. IP Address will not gain a compliant status if it has not been scanned in the last 30 days. This is not a change in the compliance process which specifies a 90 day limit but is intended to follow PCI best practice.

| <b>SECTIO</b>             | GC    | )                                                                             |                                                                                                |                                        |                                                                                                    |                     | Powered by 🧕 Qualys.                        |
|---------------------------|-------|-------------------------------------------------------------------------------|------------------------------------------------------------------------------------------------|----------------------------------------|----------------------------------------------------------------------------------------------------|---------------------|---------------------------------------------|
| Payment Card Industry     | / Соп | pliance                                                                       |                                                                                                |                                        |                                                                                                    | Roger Smith [Test C | ompany12345]   <u>Help</u>   <u>Log Out</u> |
| Home                      | ÷     | Compliance Status Overall Status                                              | Hosts                                                                                          | Vulnerabilities                        | Potential Vulnerabilities                                                                                                    | Actions             |                                             |
| Contact Support Resources | *     | R                                                                             | In Account: 4<br>Not Live: 1<br>© Compliant: 0<br>© Not Compliant: 1<br>© Not Current: [===] 2 | HIGH     0     MED     3     LOW     1 | (1000)     (1000)     (1000)     (1000)     (1000)     (1000)     (1000)     (1000)     (1000)     (1000)     (1000)     (1000)     (1000)     (1000)     (1000)     (1000)     (1000)     (1000)     (1000)     (1000)     (1000)     (1000)     (1000)     (1000)     (1000)     (1000)     (1000)     (1000)     (1000)     (1000)     (1000)     (1000)     (1000)     (1000)     (1000)     (1000)     (1000)     (1000)     (1000)     (1000)     (1000)     (1000)     (1000)     (1000)     (1000)     (1000)     (1000)     (1000)     (1000)     (1000)     (1000)     (1000)     (1000)     (1000)     (1000)     (1000)     (1000)     (1000)     (1000)     (1000)     (1000)     (1000)     (1000)     (1000)     (1000)     (1000)     (1000)     (1000)     (1000)     (1000)     (1000)     (1000)     (1000)     (1000)     (1000)     (1000)     (1000)     (1000)     (1000)     (1000)     (1000)     (1000)     (1000)     (1000)     (1000)     (1000)     (1000)     (1000)     (1000)     (1000)     (1000)     (1000)     (1000)     (1000)     (1000)     (1000)     (1000)     (1000)     (1000)     (1000)     (1000)     (1000)     (1000)     (1000)     (1000)     (1000)     (1000)     (1000)     (1000)     (1000)     (1000)     (1000)     (1000)     (1000)     (1000)     (1000)     (1000)     (1000)     (1000)     (1000)     (1000)     (1000)     (1000)     (1000)     (1000)     (1000)     (1000)     (1000)     (1000)     (1000)     (1000)     (1000)     (1000)     (1000)     (1000)     (1000)     (1000)     (1000)     (1000)     (1000)     (1000)     (1000)     (1000)     (1000)     (1000)     (1000)     (1000)     (1000)     (1000)     (1000)     (1000)     (1000)     (1000)     (1000)     (1000)     (1000)     (1000)     (1000)     (1000)     (1000)     (1000)     (1000)     (1000)     (1000)     (1000)     (1000)     (1000)     (1000)     (1000)     (1000)     (1000)     (1000)     (1000)     (1000)     (1000)     (1000)     (1000)     (1000)     (1000)     (1000)     (1000)     (1000)     (1000)     (1000)     (1000)     (1000) | Generate            |                                             |
|                           |       | All Live Hosts Hosts<br>Scan View Vutnerabili<br>Details IP A<br>104.37.182.5 | s not Live Hosts not Curre<br>ties Download Report                                             | Operating Syst<br>Linux 2.6            | om                                                                                                    | Compliance Vulnera  |                                             |
|                           |       |                                                                               |                                                                                                | Please select an item in t             | he list to view details.                                                                                                    |                     |                                             |
|                           |       |                                                                               |                                                                                                |                                        |                                                                                                    |                     | © 2019 Sectigo Limited Privacy Policy       |

## **SECTIGO**<sup>®</sup>

For each special note found a submission must be made to ensure the service is securely implemented. This information requested must be provided for a Compliant report to be issued. Optionally additional comments may be added for non-compliant IP Addresses. Out of scope IP Addresses may be confirmed on the final popup of the attestation. The name and title to appear on the Attestation of Scan Compliance must be provided. You may decide to submit the report now or save it for later. Reports saved for later may be submitted by clicking "Compliance" then "Submitted Reports" and under "Next Action" click the "Request Review" link.

| <b>SECTIGO</b>                                                                                   |                                                                                                    |                                                                                                    |                                                                                                    | Powered by 🧕 Qual                                |
|--------------------------------------------------------------------------------------------------|----------------------------------------------------------------------------------------------------|----------------------------------------------------------------------------------------------------|----------------------------------------------------------------------------------------------------|--------------------------------------------------|
| Payment Card Industry Complia                                                                    | nce                                                                                                    |                                                                                                    | Roger Smith                                                                                                    | [Test Company12345]   <u>Help</u>   <u>Log</u> ( |
| Home     Network     Compliance     Questionnaires     Account     Contact Support     Resources | Report Gene<br>Special Notes<br>Special Notes identify f<br>implementation rather<br>sale (POS) software.<br>All of the issues that re<br>Enter a single comment | eration Wizard<br>he presence of certain software that may pose a risk<br>than an exploitable vulnerability. This software may in<br>quire Special Notes are listed below. Please provide :<br>for all issues | to your environment due to insecure<br>clude remote access software and point-of<br>appropriate information for each. | ₽                                                |
| i i i                                                                                            | IP/Hostname                                                                                                    | Issue                                                                                                    | Securely Implemented?                                                                                                 | 4 4 1-1 of 1 > 1                                 |
|                                                                                                  | 104.37.182.5                                                                                                    | 150010 - External Links Discovered                                                                                                    | Oves Ono                                                                                                    | bilities Scan Date                               |
|                                                                                                  | Cancel                                                                                                    |                                                                                                    | Previous Next                                                                                                    | 03/25/2019                                       |

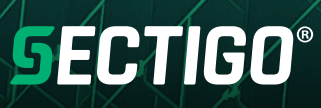

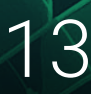

Once a report has been requested the status can be reviewed by clicking on "Compliance" then "Submitted Reports". The status may be:

• Attested

The report has been reviewed and issued. The report may then be provided to your Acquirer to prove compliance with the PCI DSS ASV scan requirement.

Pending Review

The report has not yet been reviewed by a Sectigo ASV qualified employee.

Generated

The report has not yet been submitted for review.

• Rejected

An issue has been detected with the reports or information submitted during the attestation. The feedback on the rejection will be provided via email to account contact.

| 9   | DECTIGO           |       |        |         |           |           |                |             |       |  |     |               |                    |                      |
|-----|-------------------|-------|--------|---------|-----------|-----------|----------------|-------------|-------|--|-----|---------------|--------------------|----------------------|
| Pay | ment Card Industr | у Сог | npliar | nce     |           |           |                |             |       |  | Rog | er Smith [Te: | st Company12345]   | Help   Log Out       |
|     | Home              |       | S      | ubmitt  | ed Report |           |                |             |       |  |     |               |                    |                      |
| -   | Network           | w     | D      | elete   | Q Searc   | h         |                |             |       |  |     |               | 4 4 1-3 of         | 3 🗸 🕨 🕸 🌫            |
| 0   | Compliance        | *     | h      | Details | Executive | Technical | Status         | Next Action | Title |  |     |               | Date 🔻             | Compliance           |
|     | Compliance Status |       |        | 0       |           | 1 m       | Conserted      | Request     | test  |  |     |               | 03/20/2019         |                      |
|     | Submitted Reports |       |        | 0       | 100       |           | Generated      | Review      | test  |  |     |               | 03/23/2019         | TAIL                 |
| 1   | Questionnaires    |       |        | (1)     | 2         | <u>()</u> | Pending Review |             | test  |  |     |               | 03/25/2019         | FAIL                 |
| 8   | Account           | *     | ч      | ٢       | 2         |           | Attested       |             | test  |  |     |               | 03/06/2019         | FAIL                 |
| 9   | Contact Support   |       |        |         |           |           |                |             |       |  |     |               |                    |                      |
|     |                   |       |        |         |           |           |                |             |       |  |     |               | © 2019 Sectupo Lin | nited Proyecy Policy |

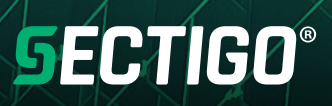

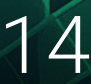

The executive summary, detailed report and attestation of scan compliance are contained in a single PDF called the Technical report. A separate executive summary report is also available to download. This document should be provided to your acquirer after approval as part of the PCI Compliance process.

| Payment C                                                                                                    | ard Indust                                                                                                    | ry (PCI) Tec                                                                                                    | hnical Repo                                                                                                    | ort                                                                                                    |                                                                                                    |                                                                                                    | 03/06/2019                                                                                          |
|----------------------------------------------------------------------------------------------------|----------------------------------------------------------------------------------------------------|----------------------------------------------------------------------------------------------------|----------------------------------------------------------------------------------------------------|----------------------------------------------------------------------------------------------------|----------------------------------------------------------------------------------------------------|----------------------------------------------------------------------------------------------------|----------------------------------------------------------------------------------------------------|
| ASV Scan                                                                                                    | Report A                                                                                                    | ttestation o                                                                                                    | f Scan Con                                                                                                    | npliance                                                                                                    |                                                                                                    |                                                                                                    |                                                                                                    |
| A1. Scan Custon                                                                                                    | ner Information                                                                                                    |                                                                                                    |                                                                                                    | A2. Approved So                                                                                                    | anning Vendor                                                                                                    | Information                                                                                                    |                                                                                                    |
| Company:                                                                                                    | Test Company1                                                                                                    | 2345                                                                                                    |                                                                                                    | Company:                                                                                                    | Sectigo Limited                                                                                                    | đ                                                                                                    |                                                                                                    |
| Contact Name:                                                                                                    | Roger Smith                                                                                                    | Job Title:                                                                                                    | CFO                                                                                                    | Contact Name:                                                                                                    |                                                                                                    | Job Title:                                                                                                    |                                                                                                    |
| Telephone:                                                                                                    | 123455667                                                                                                    | Email:                                                                                                    |                                                                                                    | Telephone:                                                                                                    | 12345                                                                                                    | Email:                                                                                                    |                                                                                                    |
| Business<br>Address:                                                                                                    |                                                                                                    |                                                                                                    |                                                                                                    | Business<br>Address:                                                                                                    | 3rd Floor Build<br>Trafford Road                                                                                      | ing 26, Office Village B                                                                                                    | Exchange Quay,                                                                                      |
| City:                                                                                                    |                                                                                                    | State/Province:                                                                                                    | None                                                                                                    | City:                                                                                                    | Salford                                                                                                    | State/Province:                                                                                                    | None                                                                                                |
| ZIP/postal code:                                                                                                    |                                                                                                    | Country:                                                                                                    | United Kingdom                                                                                                    | ZIP/postal code:                                                                                                    | M5 3EQ                                                                                                    | Country                                                                                                    | United Kingdo                                                                                       |
| URL:                                                                                                    |                                                                                                    |                                                                                                    |                                                                                                    | URL:                                                                                                    | https://sectigo.                                                                                                    | oom/                                                                                                    |                                                                                                    |
| Number of unique                                                                                                    | in-scope componed failing vulnerables                                                                                            | ents scanned<br>ilities                                                                                                    | an all                                                                                                    | 0<br>0                                                                                                    |                                                                                                    |                                                                                                    |                                                                                                    |
| A.4 Scan Custon                                                                                                    | nents found by As                                                                                                    | v but not scanned b                                                                                                    | equise solar joustom                                                                                                    | er commed compo                                                                                                    | nents were out o                                                                                                    | 0                                                                                                    |                                                                                                    |
| Test Company123<br>indicated in the at<br>for this scan is pro<br>compensating cor<br>Test Company123<br>whether or not my<br>compliance status | 345 attests on 03/0<br>poperly segmented<br>titrols if applicable<br>345 also acknowle<br>y scanned systems<br>s with PCI DSS or | 06/2019 at 11:59:43 G<br>"Scan Status") include<br>from my cardholder d<br>is accurate and com<br>dges 1) accurate and<br>s are compliant with th<br>provide any indication | SMT that this scan (e<br>es all components w<br>lata environment, an<br>plete.<br>complete scoping of<br>ne external vulnerabi<br>n of compliance with | ither by itself or com<br>hich should be in so<br>d any evidence sub<br>f this external scan i<br>lity scan requiremen<br>other PCI DSS requ | bined with multip<br>sope for PCI DSS<br>mitted to the ASV<br>is my responsibilit<br>ht of PCI DSS; thi<br>uirements. | le, partial, or failed so;<br>, any component cons<br>to resolve scan excep<br>ty, and 2) this scan res<br>s scan result does not | ans/rescans, as<br>idered out of scop<br>tions -including<br>ult only indicates<br>represent my ove |
| A.5 ASV Attestat                                                                                                    | ion                                                                                                    |                                                                                                    |                                                                                                    |                                                                                                    |                                                                                                    |                                                                                                    |                                                                                                    |
| This scan and rep<br>DSS requirement<br>Sectigo Limited at<br>and scoping pract<br>controls (if applica                                         | ort was prepared<br>11.2.2 and the AS<br>tests that the PCI<br>tices, review of res<br>able), and 4) active                      | and conducted by Se<br>V Program Guide.<br>DSS scan process w<br>ults for anomalies, ar<br>e scan interference. T                                                           | ctigo Limited under o<br>as followed, includin<br>nd review and correc<br>his report and any ex                                                        | pertificate number 4<br>g a manual or autor<br>tion of 1) disputed o<br>xceptions were revie                                                 | 172-01-12, accord<br>nated Quality Ass<br>r incomplete resu<br>swed by                                                | ding to internal process<br>urance process with c<br>its, 2) false positives, 3                                                   | ses that meet PCI<br>ustomer boarding<br>3) compensating                                            |
|                                                                                                    |                                                                                                    |                                                                                                    |                                                                                                    |                                                                                                    |                                                                                                    |                                                                                                    |                                                                                                    |

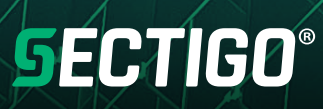

#### **Create a Scan Schedule**

**SECTIGO**<sup>®</sup>

Within the HackerGaurdian portal a scan schedule can be created by either clicking on "Network" then "Scheduled Scans" then "New Scan" or by clicking on "Network" then "New Scan". On the "New Scan" page the "Schedule for Later" must be selected to schedule the scan. The launch date and time must be specified and the scan can either be a single occurrence or scheduled to run over a recurring period. A minimum recurring schedule is a daily scan and maximum is a scan every 13 weeks.

| SECTIGO                                                                                                    | Powered by 🧿 Qualys.                               |
|----------------------------------------------------------------------------------------------------|----------------------------------------------------|
| Payment Card Industry Compliance                                                                                                    | Roger Smith [Test Company12345]   Help   Log Out   |
| Scan Settings                                                                                                    |                                                    |
| Title: *       Recurring scan         Bandwidht: *       Medium       Info         * Target IPs       All IPs         © Solect IPs       ID4.47.45.36         ID4.47.45.36       ID4.47.45.36         * Launch:       © Launch Now         © Schedule for Later         Schedule         Solect of Clarer         Scheduler         Solect of Clarer         Solect of Clarer         Recurrence:         Recurrence:         Deactivate this schedule |                                                    |
|                                                                                                    | OK Cancel<br>@ 2019 Section Limited Privacy Policy |

Existing scan schedules can be viewed, edited and deleted on the "Network", "Scheduled Scans" page.

| <b>SECTIG</b>                                                                                                    | 0                                                                                                    | Powered by 🧿 Que                                                                                                    |
|----------------------------------------------------------------------------------------------------|----------------------------------------------------------------------------------------------------|----------------------------------------------------------------------------------------------------|
| Payment Card Industry C                                                                                                    | ompliance                                                                                                    | Roger Smith [Test Company12345]   Help   Log                                                                             |
| Payment Card Industry C<br>→ Home<br>→ Network<br>Discovery<br>New Scan<br>Scheduled Scans<br>Scan Results<br>Vulnerabilities<br>False Positive History<br>Open Services Report<br>→ Compliance<br>→ Questionnaires<br>→ Account<br>→ Contact Support | Scheduled Scans       Detete       Details       Edit       Scan       Details       Edit       Scan       Title       Image: Scan Title       Image: Scan Title       Image: Sca | Roger Smith [Test Company12345]   Help   Log<br>I 1 1 of 1 V F   <br>Noxt Launch Date A<br>an 06/29/2019 at 06:00:00     |
| Resources                                                                                                    | Scheduled Scan Details<br>Title:<br>Launch Date:<br>Target:<br>Bandwidth:<br>Recurrence:                                                                                                    | Recurrning scan<br>06/29/2019 at 06:00:00<br>104:47:45:36<br>Medium<br>Runs every 12 weeks on Saturday at 06:00:00 (GMT) |
|                                                                                                    |                                                                                                    | © 2019 Sectigo Limited Privacy F                                                                                         |

#### **Update Account Details**

Within the HackerGuardian portal account settings can be altered by clicking on "Account", "Settings" then the "Edit" link for the appropriate section. To alter the company name please contact support.

| <b>SECTI</b>                                                                         | GO         |                                                                                                    | Powered by 🧿 Qual                             |
|--------------------------------------------------------------------------------------|------------|----------------------------------------------------------------------------------------------------|-----------------------------------------------|
| Payment Card Indus                                                                   | try Compli | A Roger                                                                                                    | Smith [Test Company12345]   <u>Help</u>   Log |
| Home                                                                                 |            | Settings                                                                                                    |                                               |
| Compliance Questionnaires Account Settings IP Assets Users Contact Support Resources | · ·        | Merchant Information Edit Company Name: Test Company 12345 Address 1: 1 listerhills Address 2: Unit 1 City: Bradford Country: United Kingdom State: None Zip Code: BD17DQ URL: SIC Industry Code: Language: English                                                                                                    |                                               |
|                                                                                      |            | Primary Contact Edit       Contact Name:     Roger Smith<br>This name will be displayed on the cover page of reports.       Title:     CFO       Phone:     123455667                                                                                                    |                                               |
|                                                                                      |            | Organization Information Edit         DBA(s):         Merchant Level:       Level 4         Approximate number of         transactions/accounts handled per         year:         Brief Description of Business         Locations         Third Party Service Providers         Processor:         Gateway:         Web Hosting:         Shopping Cart:         Co-location:         Other:         Point of Sale (POS) software/hardware or virtual terminal in use |                                               |
|                                                                                      |            |                                                                                                    | © 2019 Sectigo Limited Privacy P              |

Previously only a single user could access an account, now you may create additional user logins for employees in your organization so they may also run scans and view the reports. An additional user may be added by clicking on "Account" and "User" then "New User". After adding a new user an activation email will be sent to their email address. After activation the new user may access the portal using their credentials.

| <b>SECTI</b>                   | GC                  | )               |             |                      |           |                           | Powered by 🧿 Qualys.                         |
|--------------------------------|---------------------|-----------------|-------------|----------------------|-----------|---------------------------|----------------------------------------------|
| Fearers<br>Payment Card Indust | r comeos<br>try Cor | npliance        |             |                      |           | Roger Smith [Test         | Company12345]   <u>Help</u>   <u>Log Out</u> |
| 🔒 Home                         |                     | Users           |             |                      |           |                           |                                              |
| T Network                      | *                   | 🔘 New User 🔍 Se | arch        |                      |           |                           | - 4 4 1-1 of 1 ♥ ▷ ⇒                         |
| Compliance                     | v                   | Edit First Name | Last Name 🔺 | User Login           | Phone     | Email                     | Status Updated                               |
| Questionnaires                 | *                   | Roger           | Smith       | merchanttest@sectigo | 123455667 | ross.hartnell@sectigo.com | Active 03/08/2019                            |
| Account                        | -                   |                 |             |                      |           |                           |                                              |
| Settings                       |                     |                 |             |                      |           |                           |                                              |
| IP Assets                      |                     |                 |             |                      |           |                           |                                              |
| Users                          |                     |                 |             |                      |           |                           |                                              |
| Contact Support                |                     |                 |             |                      |           |                           |                                              |
|                                |                     |                 |             |                      |           |                           |                                              |

### **SECTIGO**®

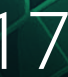

#### **Contact Support**

Please do not use the support form within the portal to contact support, instead create a support ticket here:

https://sectigo.com/support-ticket

Phone support can be reached at:

+1 (888) 266-6361 (US)

+1 (703) 581-6361 (International)

#### **License Purchase and Renewal**

Thirty days before expiry you will be sent an invoice to renew you HackerGuardian account. You can login to https://store.hackerGuardian.com to pay the invoice and renew your account.

If you purchased HackerGuardian through a partner please contact them to renew you licence.

Licenses can only be renewed 180 days prior to the expiration of the existing license.

When renewing a license the number of IP Addresses on the account cannot be downgraded. Please contact support if you want to reduce the number of IP Addresses on your account when renewing.

The free trial license does not put limitations on the portal functionality. The same functionality is available on an account the with the trial license as with a full license. However the reports generated with the trial license contain an evaluation watermark and cannot be used to gain compliance with the PCI DSS ASV scan requirement. IP Address removal requires approval on trial accounts and this does not apply to paid accounts.

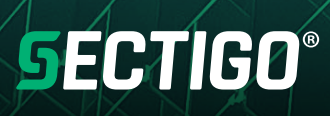

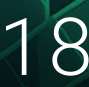